### AD\ANTECH Enabling an Intelligent Planet

### Advantech AE Technical Share Document

| Data       | 2021/1/27                                                                                                    | Related          | ADAM-6350-A, ADAM-6317-A, |              |  |  |
|------------|----------------------------------------------------------------------------------------------------|------------------|---------------------------|--------------|--|--|
| Date       | 2021/4/27                                                                                                    | Product          | ADAM-6360D-A              |              |  |  |
| Category   | □FAQ ■SOP                                                                                                    | Related OS       | N/A                       |              |  |  |
| Abstract   | How to acquire IO dat                                                                                                    | ta via Ignition  |                           |              |  |  |
| Keyword    | ADAM-6300, Ignition,                                                                                                    | SCADA, ADAM-6350 | )                         |              |  |  |
| SR#        | 1-4599696189                                                                                                    |                  |                           |              |  |  |
|            | ProductADAM-6360D-A□FAQSOPRelated OSN/AHow to acquire IO data via IgnitionADAM-6300, Ignition, SCADA, ADAM-63501-4599696189Revision HistoryVersionAuthorReviewerDescription |                  |                           |              |  |  |
| Date       | Version Author Reviewer Descrip                                                                                                    |                  |                           |              |  |  |
|            |                                                                                                    |                  |                           | Utility:     |  |  |
| 2021/04/27 | V1.0                                                                                                    | Adam.Chen        | Owen.Chang                | 2.6.00(B10)  |  |  |
|            |                                                                                                    |                  |                           | FW: 1.20 B12 |  |  |

#### Problem Description:

This document will illustrate how to acquire IO data through Ignition.

#### ■ <u>Solution</u>:

#### Step1:

Open up Ignition and create OPC UA Client driver, then add an OPCUA server in custom discovery.

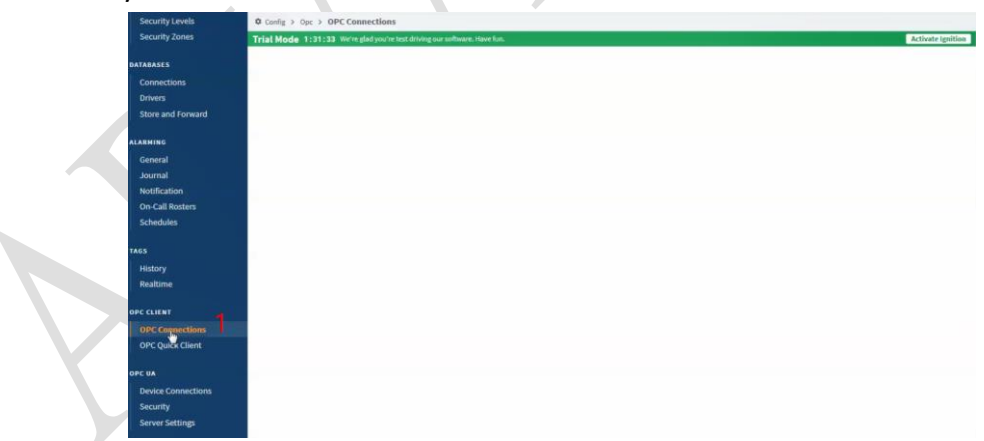

#### Fig.1 Create OPC UA Client driver

# ADVANTECH Enabling an Intelligent Planet

| SYSTEM                                                             | Config > Opc > OPC Connections                                                                                                    |
|--------------------------------------------------------------------|----------------------------------------------------------------------------------------------------|
| Me Overview<br>Backup/Restore                                      | Trial Mode 1:31:21 We're glad you're test driving our software. Have fun.                                                                                                    |
| Licensing<br>Modules<br>Projects<br>Redundancy<br>Gateway Settings | ope ua      Connect to a device or server that supports OPC UA.     OPC-DA COM Connection     Provides access to legacy COM-based OPC-DA servers. Supports OPC-DA versions 2 and 3. |
| NETWORKING<br>Web Server<br>Gateway Network<br>Email Settings      | Next>                                                                                                    |

Fig.2 Create OPC UA server(ADAM-6300 series)

#### Step2:

Then expand the tree, users could choose either anonymous which is None or security which is Basic128Rsa15-Sign. After choosing the connection type, go set up username and password. Here we choose security connection for instance.

| select Endpoint                                |                                        |                                                           |                              |                          |
|------------------------------------------------|----------------------------------------|-----------------------------------------------------------|------------------------------|--------------------------|
| © opc.tcp://10.0.0.1:4840                      |                                        |                                                           |                              |                          |
| Security Policy: None                          |                                        |                                                           |                              |                          |
| Security Mode: None                            |                                        |                                                           |                              |                          |
| epc.tcp://10.0.0.1:4840                        |                                        |                                                           |                              |                          |
| Security Policy: Basic128Rsa15                 | O Config > Opc > OP                    | C Connections                                             |                              |                          |
|                                                | Trial Mode 1:38:39                     | the real and which as test drivered over the theorem, the | we full.                     |                          |
| Security Mode: Sign                            |                                        | (detault: true)                                           |                              |                          |
| Security Mode: Sign Previous: Choose Server    | Read Only                              | (default: true)                                           | his OPC server will be read- | only; all calls to write |
| Security Mode: Sign<br>Previous: Choose Server | Read Only Authenticatio                | (default four)                                            | his OPC server will be read- | only; all calls to write |
| Security Mode: Sign                            | Read Only<br>Authenticatio<br>Username | netical: tray                                             | his OPC server will be read- | only; all calls to write |

Fig.3 Choose connection type and fill in username and password

#### Step3:

Then we right click the device and choose Connect, then a Certificate Validation window would pop up due to the untrusted certificate sent from ADAM-6350 which is a OPCUA server. All we need to do is to trust this certificate in order to build up connection.

# AD\ANTECH Enabling an Intelligent Planet

| Client Server                                                                                                    |                   |            |            |  |
|----------------------------------------------------------------------------------------------------|-------------------|------------|------------|--|
|                                                                                                    |                   |            |            |  |
| Client Security                                                                                                    |                   |            |            |  |
| Trusted Certificates                                                                                                    |                   |            |            |  |
| Common Name                                                                                                    | SHA-1 Fingerprint | Expiration | <br>Action |  |
|                                                                                                    |                   |            |            |  |
| No trusted client certificates to display.                                                                                             |                   |            |            |  |
| No trusted client certificates to display. Upload Trusted Certificate: Browse or Drag files here Quarantined Certificates              |                   |            |            |  |
| No trusted client certificates to display. Upload Trusted Certificate:  Browse or Drag files here Quarantined Certificates Common Name | SHA-1 Fingerprint | Expiration | Action     |  |

Fig.4 Trust the certificate from OPC UA Server

#### Step4:

Open up Adam/Apax .NET Utility, search for ADAM-6350, choose Certificates tab and trust the Rejected certificate from Ignition. Then go back to Ignition to make the device connect to ADAM 6250 again

| to ADAM-6350                                                                                                    | again.                                                                                                    |     |
|----------------------------------------------------------------------------------------------------|----------------------------------------------------------------------------------------------------|-----|
| Advantech ADAM/APAX Utility (Win32                                                                                                    | 2) Version 2.6.00 (B03)                                                                                                    | + X |
| File Tools Setup Help                                                                                                    |                                                                                                    |     |
| 8 🖬 🔍 🕫 🖉 🛸 🕨 🚺 🕄 🕑                                                                                                    |                                                                                                    |     |
| • Serial           • ● Bhrnet           • ● 100.0.2           • ● 100.0.1-(ADAM-650)           • ● 102.16.18.12           • ● 102.16.18.12           • ● ADAM450_5510Series           • ● ADAM450_5510Series           • ● Wireless Senior Networks | Information Network Administration Firmware OPCUA Certificates ADAM Local ADAM Cleat Certificate List Solution Information Informatio Info |     |
|                                                                                                    |                                                                                                    |     |
| ADAM-6350:                                                                                                    |                                                                                                    |     |
|                                                                                                    | Fig.5 Trust the Rejected certificate from Ignition                                                                                                    |     |

## ADVANTECH Enabling an Intelligent Planet

| Q+ Filter                                                                                                    |                     | Projec    | t Properties 🔏 | ↓                                     |
|----------------------------------------------------------------------------------------------------|---------------------|-----------|----------------|---------------------------------------|
| Alarm Notification F<br>Sequential Function<br>Cripting<br>Cripting<br>Criptin | Pipelines<br>Charts |           |                | ▶ ቅ UaServerC@PC020609.ADVANTECH.CORP |
| Tag Browser                                                                                                    |                     |           |                |                                       |
| Q 3 V O                                                                                                    |                     | 3-        |                |                                       |
| Tags       Tags       System       Vision Client Tags       All Providers                                                                                                    | Value               | Data Type | Traits         |                                       |

Fig.6 Make Device we created connect to ADAM-6350 again

#### Step 5:

Expand the tree in circle 6 above, and drag the tag you want to Data Access View. Then you shall see the IO status as Fig.8.

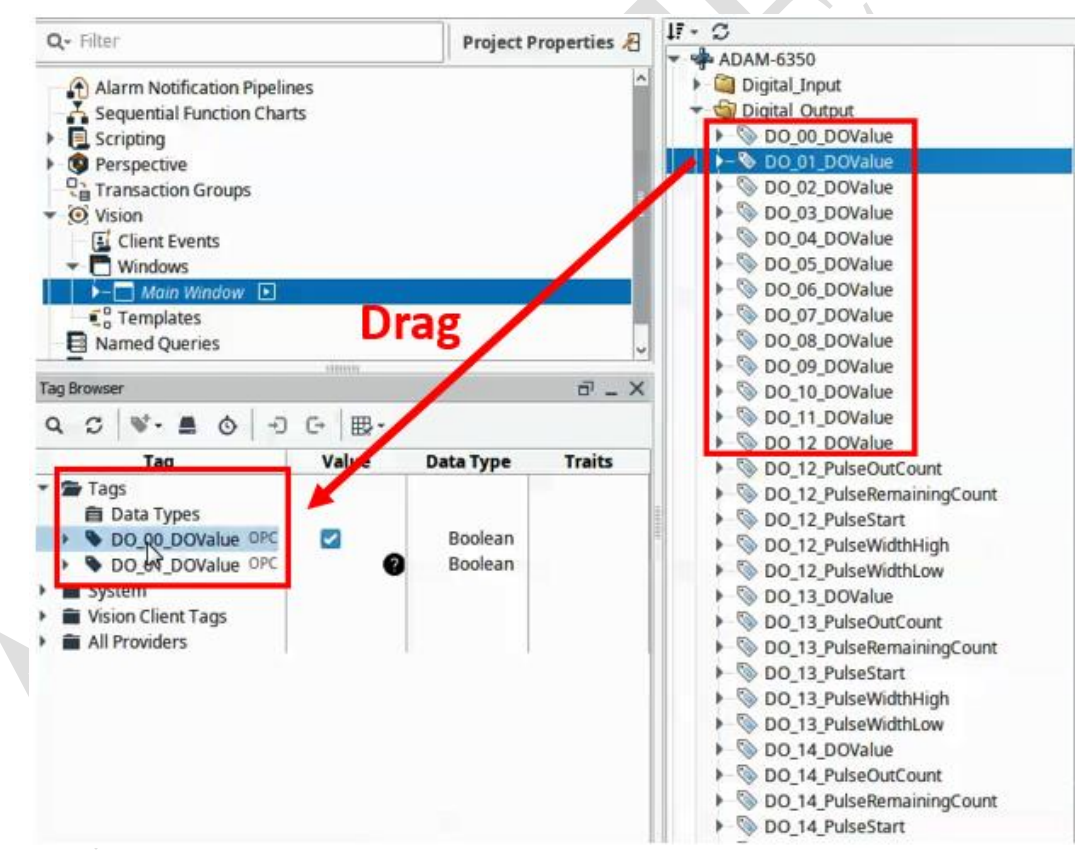

Fig.7 Drag the IO tag to Data Access View for monitoring

# ADVANTECH Enabling an Intelligent Planet

| AETest0902 - Ignition-PC020609 - Ignition D         | esigner                         |                      |                    |            |          |              |       |        |   |
|-----------------------------------------------------|---------------------------------|----------------------|--------------------|------------|----------|--------------|-------|--------|---|
| File Edit View Project Component                    | Alignment Shape To              | ools Help            |                    | 121        |          |              |       |        |   |
|                                                     | 11 1                            | R & A A A            | 표 @ @              | Q 8        |          | C 2 1        | 4 🐨 🔺 | 10 40  |   |
| Project Browser                                     | ت _ ×                           | OPC Browser          |                    | ē _        | × .      | 1.1.1.1.1100 |       | .  200 |   |
| Q- Filter                                           | Project Properties A            | 11 - C               |                    |            |          |              |       |        |   |
| Version 2.6.00 (B03)                                |                                 | -                    | +                  | x          | <u> </u> |              |       |        |   |
|                                                     |                                 |                      |                    |            | -        |              |       |        |   |
| 5.7.5                                               |                                 |                      |                    |            |          |              |       |        |   |
| 22 0                                                |                                 |                      |                    |            | 1.       |              |       |        |   |
| o by a lat the lat opena                            |                                 |                      |                    |            | 0        |              |       |        |   |
| ation   Network   Administration   Firmware   OPCOA | Certificates                    |                      |                    |            | 3        |              |       |        |   |
| pint URL: opc.tcp://10.0.0.1:4840                   | Enable Security Co              | nnect Disconnect     |                    |            | 3        |              |       |        |   |
| ldress Space                                        | Attributes                      |                      |                    |            | - 2.     |              |       |        |   |
| 🖮 🤗 Digital_Output                                  | <ul> <li>Name</li> </ul>        | Value                |                    |            | ٥.       |              |       |        |   |
| DO_00_DOValue                                       | 🕥 🧳 Nodeld                      | ns=1,x=/ObjectsFold  | er/DigitalOutput/D | D_01_DOVal |          |              |       |        | _ |
| DO_02_DOValue                                       | NodeClass                       | Variable             |                    |            |          |              |       |        |   |
| DO_03_DOValue                                       | BrowseName                      | 1:DO_01_DOValue      |                    |            |          |              | 01    | E      |   |
| II                                                  | <ul> <li>Description</li> </ul> | 20_01_201.440        |                    |            | 3.       |              |       |        |   |
| DO_D6_DOValue                                       | 🧳 WriteMask                     | 0                    |                    |            | -        |              |       | F      |   |
| DO_07_DOValue                                       | UserWriteMask                   | 0                    |                    |            | 1        |              |       |        |   |
| OD_08_DOValue                                       | av value                        | Boolean              |                    | - 1        | 1        |              |       |        |   |
| DO_10_DOValue                                       | + +                             |                      |                    |            | 4        |              |       |        |   |
| a Access View                                       |                                 |                      |                    |            | 0        |              |       |        |   |
| . ID Dis                                            | olay Name Mode Sampli           | ing Rate Deadband Va | Quality Times      | tamp Las   | -        |              |       |        |   |
| /ObjectsFolder/DigitalOutput/DO_00_DOValue DO       | 00_DOValue Reporting 1000       | None True            | Good 15:28         | 39.000     |          |              |       |        |   |
| /ObjectsFolder/DigitalOutput/DO_01_DOValue DO       | _01_DOValue Reporting 1000      | None                 | Good 15:25         | 37.000     |          |              |       |        |   |

Fig.8 Monitor the IO status